## Centro Federal de Educação Tecnológica Celso Suckow da Fonseca – Cefet/RJ

## Coordenadoria de Concursos – CCONC

## Procedimento para realização de matrícula

Para acessar a plataforma de matrícula para envio dos documentos, o(a) candidato(a) deverá:

- 1. Acessar o Portal do Candidato em https://processoseletivo.cefet-rj.br
- 2. Clique em "Entrar" (na quadrícula verde no canto superior direito da página)
- 3. Digitar o CPF (somente números)
- 4. Digitar, em SENHA, a data de nascimento (com barras exemplo: dd/mm/aaaa)
- 5. Se candidato(a) aos cursos do Maracanã, Maria da Graça, Itaguaí, Nova Iguaçu, Petrópolis, Nova Friburgo, Valença e **1º Semestre de Angra dos Reis**, acessar o edital a seguir:

- CCONC - Edital nº 09/2022 - Educação Profissional Técnica de Nível Médio - Ano Letivo de 2023

- 6. Se candidato(a) ao 2º semestre de Angra dos Reis, acessar o edital abaixo:
  - CCONC Segunda Parte do Edital nº 09/2022 Educação Profissional Técnica de Nível Médio
    Ano Letivo de 2023
- 7. Fazer o upload dos documentos necessários à matrícula (envio dos documentos no formato digital) devendo-se obsevar os ANEXOS IV a IX do Edital nº 09/2022, os quais se encontram disponíveis no link <u>http://www.cefet-rj.br/attachments/article/7358/ANEXOS I X EDITAL 09 2022 INTEGRADO corrigido.pdf</u>
- 8. Dúvidas sobre o envio de documentos e sobre a etapa de matrícula, realizar contato com a secretaria correspondente ao curso/campus para o qual foi convocado(a) para matrícula, de acordo com a tabela a seguir:

| Campus         | Endereço eletrônico (e-mail)          |
|----------------|---------------------------------------|
| Maracanã       | derac@cefet-rj.br                     |
| Nova Iguaçu    | serac.ni@cefet-rj.br                  |
| Maria da Graça | serac.mariadagraca@cefet-rj.br        |
| Itaguaí        | tecnicosecretaria.cefetit@cefet-rj.br |
| Angra dos Reis | serac.tecnicoangra@cefet-rj.br        |
| Nova Friburgo  | secretaria.nf@cefet-rj.br             |
| Petrópolis     | serac.petropolis@cefet-rj.br          |
| Valença        | serac.va@cefet-rj.br                  |